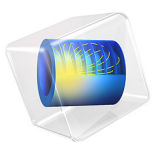

# Pulse Reverse Plating

# Introduction

This tutorial explores how pulse reverse plating can be used as an additive-free alternative to attenuate small protrusions during copper metal deposition. By adjusting the process parameters, including the length of the forward and reverse pulses (duty cycles), a bright mirror-like metal surface can be created. Pulse reverse plating may also be used for improved dimensional control of printed circuit board (PCB) plating (Ref. 1), and for co-deposition of metal alloys.

The model assumes that a quasi-stationary current distribution establishes quickly during each pulse, so that an average of the forward and reverse deposition rates can be used in the time-dependent deforming geometry simulation.

# Model Definition

Figure 1 shows the model geometry. The single domain consists of an electrolyte with a conductivity of 5 S/m. The electrode surface is located at y = 0 mm, with a small protrusion with a height of 40 mm, centered around x = 0. The local current density  $i_{loc}$  on electrode surface is modeled using Butler-Volmer kinetics.

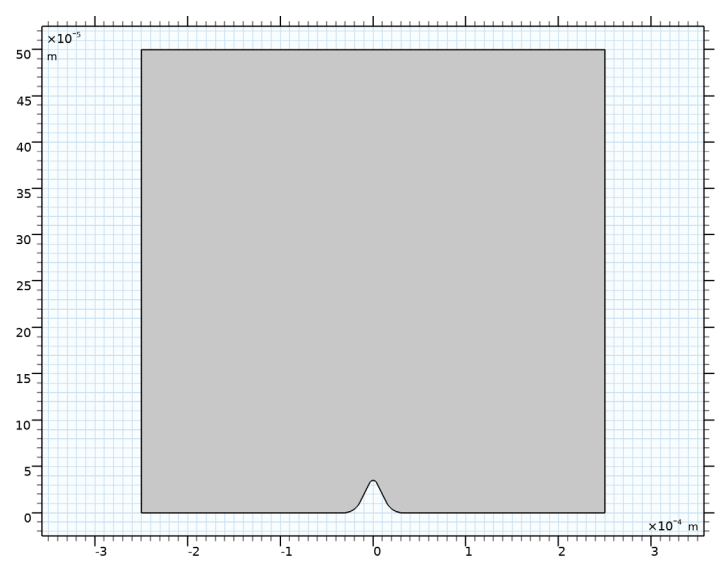

Figure 1: Model geometry.

On the electrode surface, copper is assumed to be deposited according to

$$\operatorname{Cu}^{2+} + 2e^{\overline{\phantom{a}}} \leftrightarrow \operatorname{Cu}(s) \tag{1}$$

When modeling constant direct current (DC) plating, the average electrolyte current density of  $i_{avg, fwd} = 5 \text{ A/dm}^2$  is applied on the top boundary, and the resulting growth velocity along the electrode surface is used as a boundary condition for the deformed geometry (ALE) time-dependent simulation.

For the pulse reverse simulations, the average current density for the reverse pulse on the top boundary is set to  $i_{\text{avg, rev}} = -50 \text{ A/dm}^2$ . Denoting the forward duty cycle (the relative time spent in forward mode) as  $t_{\text{fwd}}$  (dimensionless), the forward pulse average current density can be calculated as

$$i_{\text{avg, fwd}} = \frac{(i_{\text{avg}} - (1 - t_{\text{fwd}})i_{\text{avg, rev}})}{t_{\text{fwd}}}$$
(2)

The simulated plating time is 1 h, whereas the forward-to-reverse pulse switching is assumed to occur on a time scale significantly shorter (a few seconds), since concentration gradients due to the mass-transport limitations at the higher current densities during the reverse pulse must not be allowed to form.

The current distributions for the pulse reverse plating are assumed to be quasi-stationary within each pulse period, and the current distributions during the forward and the reverse pulse are solved simultaneously on the same time-dependent geometry, using different potential dependent variables. The local growth velocity on the electrode surface is then based on the time-averaged sum of the local current densities during the forward and reverse pulses:

$$v_n = \frac{M}{2F\rho} (t_{\text{fwd}} \dot{i}_{\text{loc, fwd}} + (1 - t_{\text{fwd}}) \dot{i}_{\text{loc, rev}})$$
(3)

where  $\rho$  and M are the density and molar mass or copper, respectively, and  $i_{\text{loc, fwd}}$  and  $i_{\text{loc, fwd}}$  and  $i_{\text{loc, fwd}}$  are the local current density on the electrode surface during the forward and reverse pulses.

Solving the quasi-stationary current distributions separately for the forward and reverse pulses, using constant average current densities for each pulse period, saves computational time. The reason is that the time-dependent solver then does not need to resolve the explicit switching of the current density.

In order to mitigate potential issues with inverted mesh elements, the upper boundary is moved using a velocity proportional to the average current density according to

$$v_{\rm bnd} = \frac{M}{2F\rho} i_{\rm avg} \tag{4}$$

# Results and Discussion

Figure 2 shows the electrode profile evolution during pure DC plating. The initial protrusion grows in size and will result in a non-even surface.

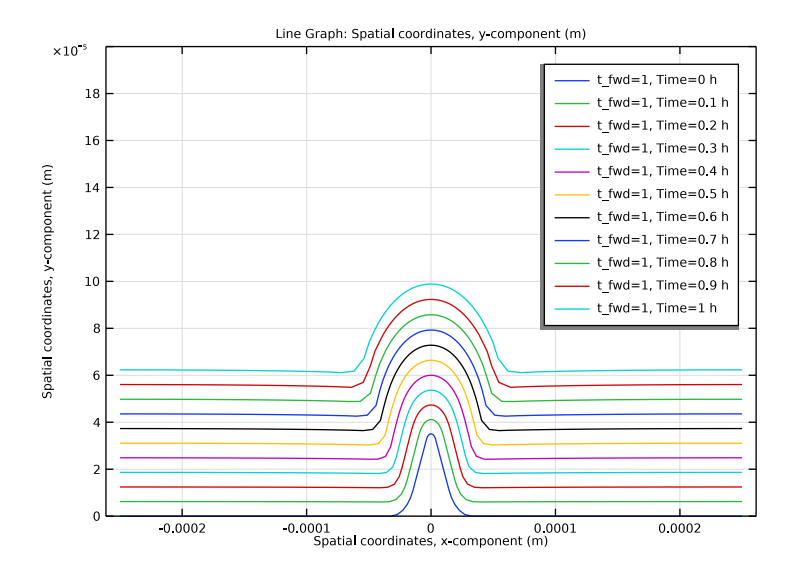

Figure 2: Profile evolution during DC plating.

Figure 3 shows the profile evolution for  $t_{\text{fwd}} = 0.85$ . The initial protrusion is now attenuated, approaching a flat surface as the plating proceeds.

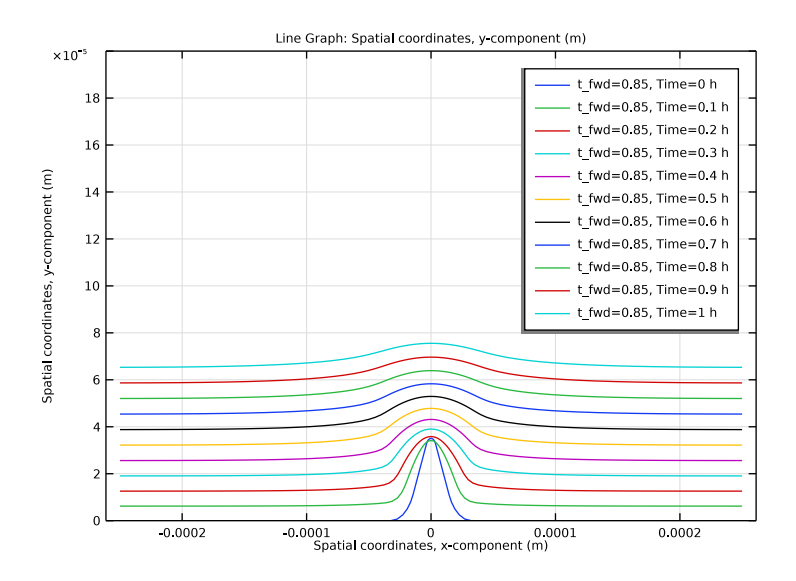

Figure 3: Profile evolution for  $t_{\text{fwd}} = 0.85$ .

Finally, Figure 4 shows a comparison of the final profiles at t=1 h.

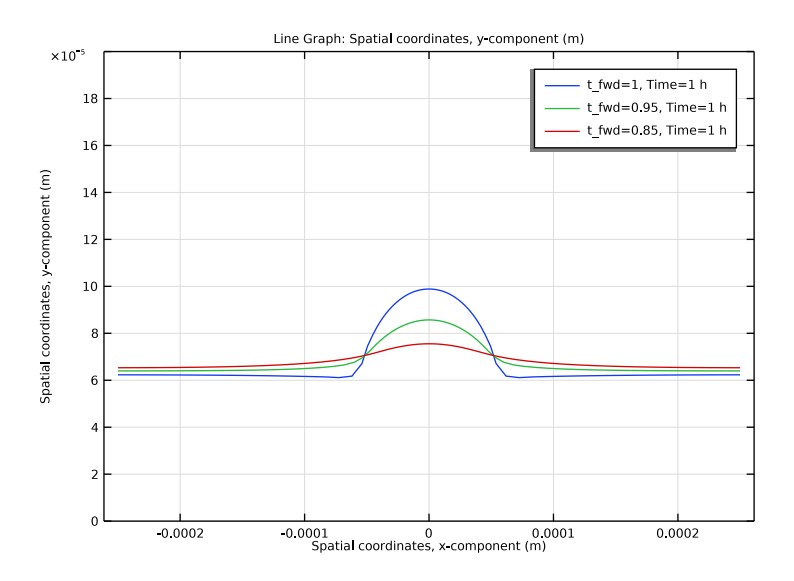

Figure 4: Comparison of final electrode surface profiles for different values of  $t_{\rm fwd}$ .

# Reference

1. P. Leisner, P. Møller, M. Fredenberg, and I. Belov, "Recent progress in pulse reversal plating of copper for electronics applications," *Transactions of the IMF*, vol. 85, no. 1, pp. 40–45, 2007.

**Application Library path:** Electrodeposition\_Module/Tutorials/ pulse\_reverse\_plating

# Modeling Instructions

This tutorial consists of two parts. In the first part you will set up a direct current (DC) plating model to simulate how a small protrusion grows during the plating process.

In the second part you will add a current distribution model also for a reverse plating pulse, and examine how the protrusion is attenuated depending on the length of the reverse pulse.

From the File menu, choose New.

## NEW

In the New window, click 🔗 Model Wizard.

## MODEL WIZARD

- I In the Model Wizard window, click 🤬 2D.
- 2 In the Select Physics tree, select Electrochemistry> Primary and Secondary Current Distribution>Secondary Current Distribution (cd).
- 3 Click Add.
- 4 In the Select Physics tree, select Mathematics>Deformed Mesh>Deformed Geometry> Free Deformation.
- 5 Click Add.
- 6 Click 🔿 Study.
- 7 In the Select Study tree, select Preset Studies for Selected Physics Interfaces> Time Dependent with Initialization.
- 8 Click 🗹 Done.

#### **GLOBAL DEFINITIONS**

# Parameters 1

Load the model parameters from a text file.

- I In the Model Builder window, under Global Definitions click Parameters I.
- 2 In the Settings window for Parameters, locate the Parameters section.
- 3 Click 📂 Load from File.
- **4** Browse to the model's Application Libraries folder and double-click the file pulse\_reverse\_plating\_parameters.txt.

# GEOMETRY I

In the **Geometry** toolbar, click *A* **Sketch**.

Polygon I (poll)

I In the Geometry toolbar, click / Polygon.

Load the coordinates of corners of the geometry from a text file.

- 2 In the Settings window for Polygon, locate the Coordinates section.
- **3** Click **// Load from File**.
- **4** Browse to the model's Application Libraries folder and double-click the file pulse\_reverse\_plating\_coordinates.txt.
- 5 Click 🖷 Build Selected.

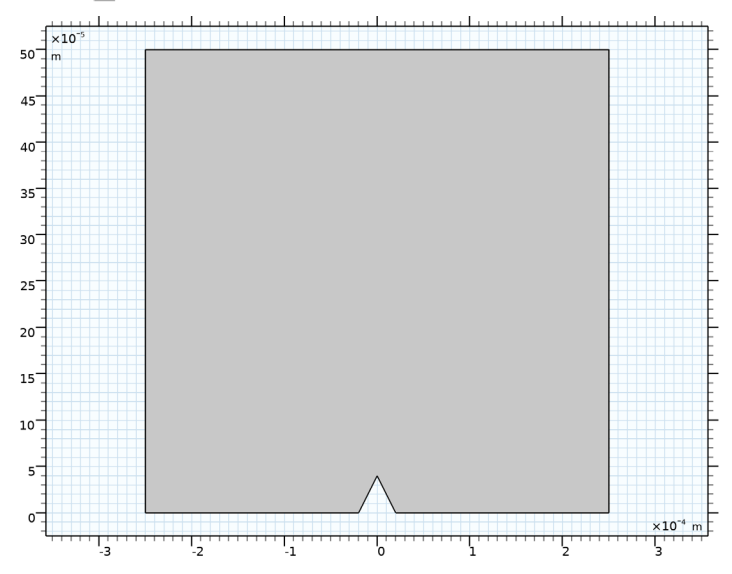

Fillet I (fill)

Round the corners by adding fillets.

- I In the **Geometry** toolbar, click *Fillet*.
- **2** On the object **poll**, select Point 4 only.
- 3 In the Settings window for Fillet, locate the Radius section.
- 4 In the **Radius** text field, type H\_prot/10.
- 5 Click 🔚 Build Selected.

Fillet 2 (fil2)

- I In the **Geometry** toolbar, click *Fillet*.
- 2 On the object fill, select Points 3 and 6 only.
- 3 In the Settings window for Fillet, locate the Radius section.
- 4 In the **Radius** text field, type W\_prot/2.
- 5 Click 📄 Build Selected.

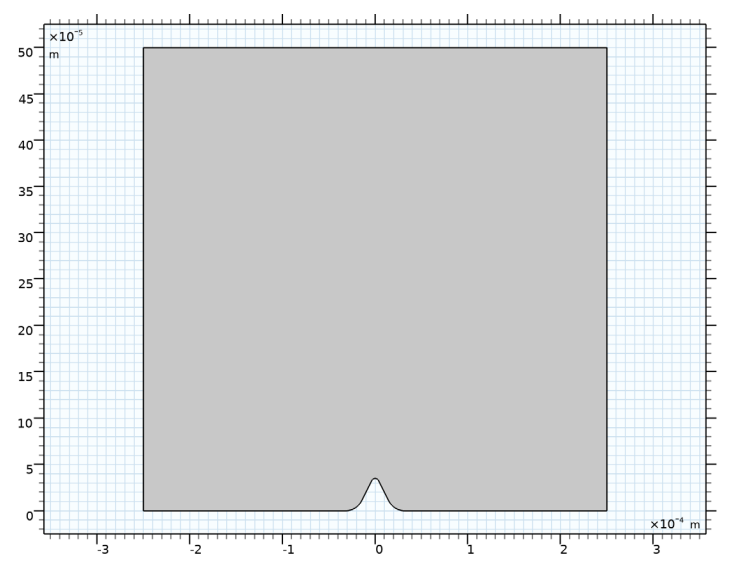

# SECONDARY CURRENT DISTRIBUTION (CD)

Now start setting up the DC plating current distribution model.

## Electrolyte I

I In the Model Builder window, under Component I (compl)> Secondary Current Distribution (cd) click Electrolyte I.

- 2 In the Settings window for Electrolyte, locate the Electrolyte section.
- **3** From the  $\sigma_l$  list, choose **User defined**. In the associated text field, type sigma.

## Electrolyte Current I

- I In the Physics toolbar, click Boundaries and choose Electrolyte Current.
- **2** Select Boundary **3** only.
- 3 In the Settings window for Electrolyte Current, locate the Electrolyte Current section.
- **4** From the list, choose **Average current density**.
- **5** In the  $i_{l,average}$  text field, type i\_avg.

## Electrode Surface 1

I In the Physics toolbar, click — Boundaries and choose Electrode Surface.

Use a box selection to select all the (lower) boundaries pertaining to the electrode surface, including the protrusion.

2 Select Boundaries 2, 4–6, and 8–10 only.

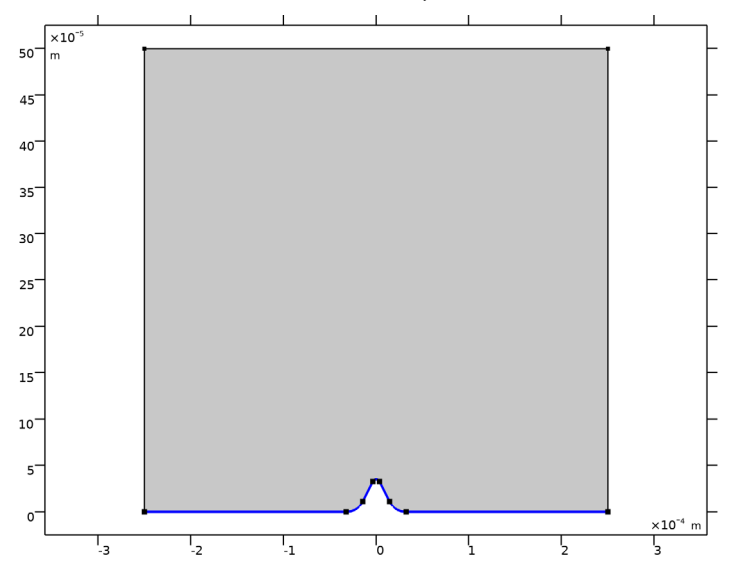

- 3 In the Settings window for Electrode Surface, locate the Boundary Selection section.
- 4 Click here a Create Selection.

By creating a selection in this way you can conveniently select the same set of boundaries again later on.

**5** In the **Create Selection** dialog box, type **Electrode Surface** in the **Selection name** text field.

- 6 Click OK.
- 7 In the Settings window for Electrode Surface, click to expand the Dissolving-Depositing Species section.

Use a **Dissolving-Depositing** Species to define the growth velocity of the electrode surface.

- 8 Click + Add.
- 9 In the table, enter the following settings:

| Species | Density (kg/m^3) | Molar mass (kg/mol) |
|---------|------------------|---------------------|
| Cu      | rho              | Μ                   |

**IO** Clear the **Solve for surface concentration variables** check box.

Electrode Reaction 1

- I In the Model Builder window, click Electrode Reaction I.
- **2** In the **Settings** window for **Electrode Reaction**, locate the **Stoichiometric Coefficients** section.
- **3** In the *n* text field, type **2**.
- **4** In the **Stoichiometric coefficients for dissolving-depositing species:** table, enter the following settings:

| Species | Stoichiometric coefficient (I) |
|---------|--------------------------------|
| Cu      | 1                              |

- 5 Locate the Electrode Kinetics section. From the Kinetics expression type list, choose Butler-Volmer.
- **6** In the  $i_0$  text field, type i0.
- **7** In the  $\alpha_a$  text field, type alpha\_a.
- **8** In the  $\alpha_c$  text field, type alpha\_c.

## DEFINITIONS

We will now set up the boundary velocity of the upper boundary to a user-defined expression. First, load some variable expressions from a text file.

Variables 1

- I In the Model Builder window, under Component I (compl) right-click Definitions and choose Variables.
- 2 In the Settings window for Variables, locate the Variables section.
- 3 Click 📂 Load from File.

4 Browse to the model's Application Libraries folder and double-click the file pulse\_reverse\_plating\_variables.txt.

The vn\_avg variable is marked in orange indicating a missing definition. This is expected. We will properly define and make use of this variable in the second part of the tutorial.

The vn\_bnd variable will next be used now to set up the upper boundary velocity.

# COMPONENT I (COMPI)

- I In the Model Builder window, click Component I (compl).
- 2 In the Settings window for Component, locate the Curved Mesh Elements section.
- 3 From the Geometry shape function list, choose Linear Lagrange.

# DEFORMED GEOMETRY

Deforming Domain 1

- I In the Model Builder window, expand the Component I (compl)>Deformed Geometry node, then click Deforming Domain I.
- 2 In the Settings window for Deforming Domain, locate the Smoothing section.
- 3 From the Mesh smoothing type list, choose Hyperelastic.

# COMPONENT I (COMPI)

Prescribed Normal Mesh Displacement I

I In the Definitions toolbar, click • • • Deformed Geometry and choose Boundaries> Prescribed Normal Mesh Displacement.

Set zero normal displacement at the vertical boundaries.

2 Select Boundaries 1 and 7 only.

Prescribed Normal Mesh Velocity I

- I In the Definitions toolbar, click • Deformed Geometry and choose Boundaries> Prescribed Normal Mesh Velocity.
- **2** Select Boundary 3 only.
- **3** In the Settings window for Prescribed Normal Mesh Velocity, locate the Prescribed Normal Mesh Velocity section.
- **4** In the  $\mathbf{v}_n$  text field, type -vn\_bnd.

Prescribed Normal Mesh Velocity 2

I In the Definitions toolbar, click • • Deformed Geometry and choose Boundaries> Prescribed Normal Mesh Velocity.

Set up the boundary velocity for the electrode surface using the vn\_avg variable.

- 2 In the Settings window for Prescribed Normal Mesh Velocity, locate the Boundary Selection section.
- 3 From the Selection list, choose Electrode Surface.
- 4 Locate the Prescribed Normal Mesh Velocity section. In the  $\mathbf{v}_n$  text field, type cd.vn.
- 5 Click to expand the Moving Boundary Smoothing section. Select the Enable moving boundary smoothing check box.

#### MESH I

Modify the mesh as follows to get more mesh elements along the electrode surface:

- I In the Model Builder window, under Component I (compl) click Mesh I.
- 2 In the Settings window for Mesh, locate the Sequence Type section.
- **3** From the list, choose **User-controlled mesh**.

Size 1

- I In the Model Builder window, right-click Free Triangular I and choose Size.
- 2 In the Settings window for Size, locate the Geometric Entity Selection section.
- **3** From the Geometric entity level list, choose Boundary.
- 4 From the Selection list, choose Electrode Surface.
- **5** Locate the **Element Size** section. Click the **Custom** button.
- 6 Locate the Element Size Parameters section.
- **7** Select the **Maximum element growth rate** check box. In the associated text field, type **1.1**.

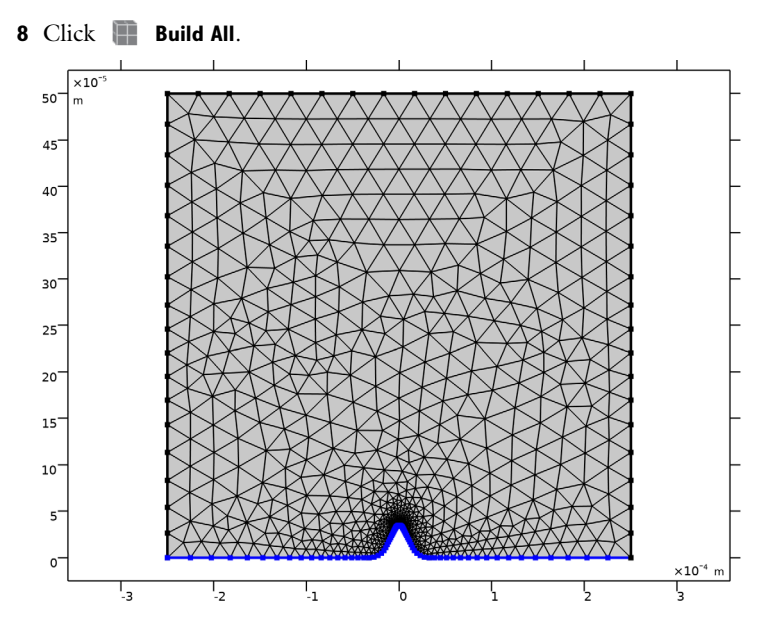

# STUDY I

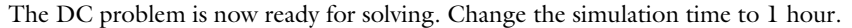

Step 2: Time Dependent

- I In the Model Builder window, under Study I click Step 2: Time Dependent.
- 2 In the Settings window for Time Dependent, locate the Study Settings section.
- 3 From the Time unit list, choose h.
- **4** In the **Home** toolbar, click **= Compute**.

# RESULTS

Electrolyte Potential (cd)

Explore the plots that were created by default.

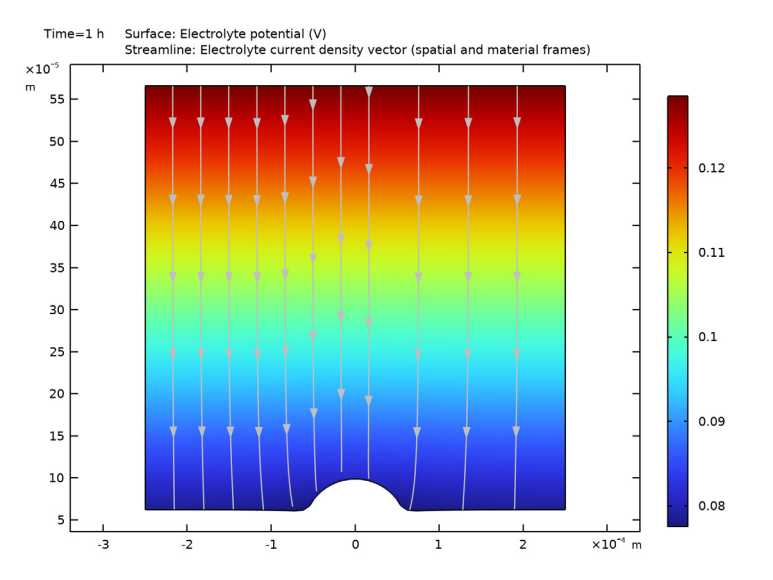

Electrolyte Current Density (cd)

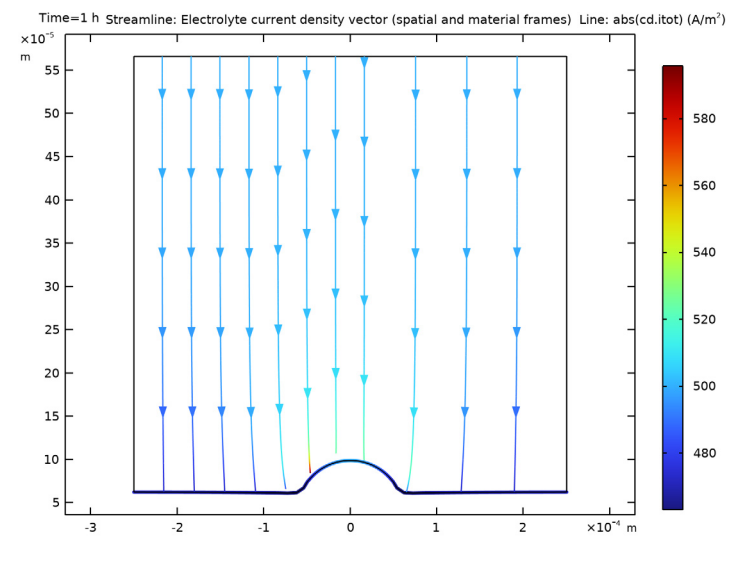

Electrode Potential vs. Adjacent Reference (cd)

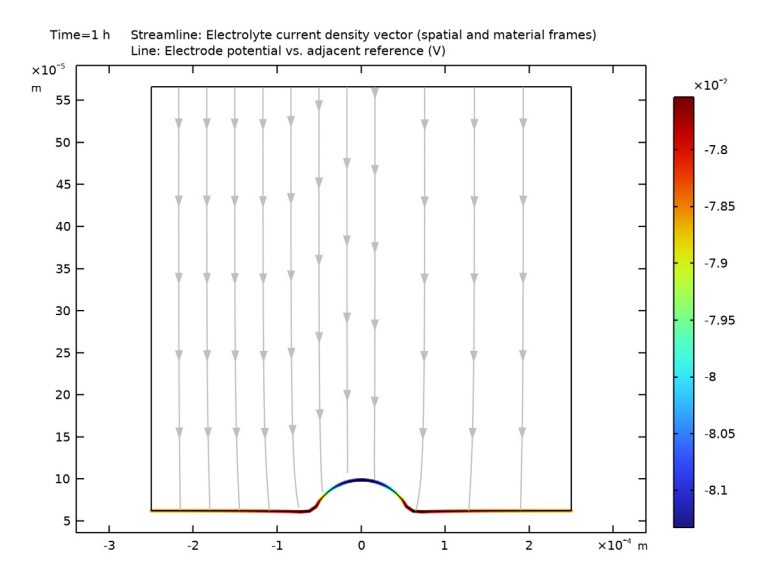

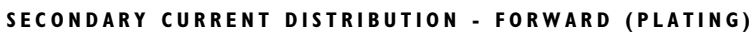

You have now completed the first DC part of this tutorial. We will now modify the DC current distribution model to represent the current distribution during the forward pulse.

- I In the Model Builder window, under Component I (comp1) click Secondary Current Distribution (cd).
- 2 In the Settings window for Secondary Current Distribution, type Secondary Current Distribution Forward (Plating) in the Label text field.

## Electrolyte Current I

- In the Model Builder window, under Component I (comp1)>
  Secondary Current Distribution Forward (Plating) (cd) click Electrolyte Current I.
- 2 In the Settings window for Electrolyte Current, locate the Electrolyte Current section.
- **3** In the  $i_{1,average}$  text field, type i\_fwd.

# COMPONENT I (COMPI)

Now add a second current distribution interface to represent the current distribution during the reverse pulse.

#### ADD PHYSICS

- I In the Home toolbar, click 🙀 Add Physics to open the Add Physics window.
- 2 Go to the Add Physics window.
- 3 In the tree, select Electrochemistry>Primary and Secondary Current Distribution> Secondary Current Distribution (cd).
- 4 Click Add to Component I in the window toolbar.
- 5 In the Home toolbar, click 🙀 Add Physics to close the Add Physics window.

## SECONDARY CURRENT DISTRIBUTION - REVERSE (DISSOLUTION)

In the **Settings** window for **Secondary Current Distribution**, type Secondary Current Distribution - Reverse (Dissolution) in the **Label** text field.

Electrolyte 1

Set up the physics for the reverse pulse in a similar way as for the forward pulse.

- In the Model Builder window, under Component I (compl)>
  Secondary Current Distribution Reverse (Dissolution) (cd2) click Electrolyte I.
- 2 In the Settings window for Electrolyte, locate the Electrolyte section.
- **3** From the  $\sigma_l$  list, choose **User defined**. In the associated text field, type sigma.

## Electrolyte Current I

- I In the Physics toolbar, click Boundaries and choose Electrolyte Current.
- 2 Select Boundary 3 only.

- 3 In the Settings window for Electrolyte Current, locate the Electrolyte Current section.
- 4 From the list, choose Average current density.
- **5** In the  $i_{l,average}$  text field, type i\_rev.

## Electrode Surface 1

- I In the Physics toolbar, click Boundaries and choose Electrode Surface.
- 2 In the Settings window for Electrode Surface, locate the Boundary Selection section.
- **3** From the Selection list, choose Electrode Surface.
- 4 Locate the **Dissolving-Depositing Species** section. Click + Add.
- **5** In the table, enter the following settings:

| Species | Density (kg/m^3) | Molar mass (kg/mol) |
|---------|------------------|---------------------|
| Cu      | rho              | Μ                   |

6 Clear the Solve for surface concentration variables check box.

## Electrode Reaction 1

- I In the Model Builder window, click Electrode Reaction I.
- **2** In the **Settings** window for **Electrode Reaction**, locate the **Stoichiometric Coefficients** section.
- **3** In the *n* text field, type **2**.
- **4** In the **Stoichiometric coefficients for dissolving-depositing species:** table, enter the following settings:

| Species | Stoichiometric coefficient (I) |
|---------|--------------------------------|
| Cu      | 1                              |

- 5 Locate the Electrode Kinetics section. From the Kinetics expression type list, choose Butler-Volmer.
- **6** In the  $i_0$  text field, type i0.
- 7 In the  $\alpha_a$  text field, type alpha\_a.
- **8** In the  $\alpha_c$  text field, type alpha\_c.

## DEFINITIONS

## Variables I

The vn\_avg variable should now be marked in black.

#### DEFORMED GEOMETRY

## Prescribed Normal Mesh Velocity 2

Set up the boundary velocity for the electrode surface using the vn\_avg variable.

- I In the Model Builder window, under Component I (compl)>Deformed Geometry click Prescribed Normal Mesh Velocity 2.
- 2 In the Settings window for Prescribed Normal Mesh Velocity, locate the Prescribed Normal Mesh Velocity section.
- **3** In the  $\mathbf{v}_n$  text field, type  $-vn_avg$ .

## STUDY I

# Solver Configurations

The reverse pulse plating model is now ready for solving. Use a Parametric Sweep to simulate different lengths of the forward plating duty cycle.

Parametric Sweep

- I In the Model Builder window, expand the Study I>Solver Configurations node.
- 2 Right-click Study I and choose Parametric Sweep.
- 3 In the Settings window for Parametric Sweep, locate the Study Settings section.
- 4 Click + Add.
- **5** In the table, enter the following settings:

| Parameter name                     | Parameter value list | Parameter unit |
|------------------------------------|----------------------|----------------|
| t_fwd (Forward current duty cycle) | 1 0.95 0.85          |                |

6 In the Study toolbar, click **=** Compute.

# RESULTS

Create a line plot to compare the shapes of the electrode surface at different times and values for the duty cycle values as follows:

Electrode Shape Comparison

- I In the Home toolbar, click 🚛 Add Plot Group and choose ID Plot Group.
- 2 In the Settings window for ID Plot Group, type Electrode Shape Comparison in the Label text field.
- 3 Locate the Data section. From the Dataset list, choose Study I/ Parametric Solutions I (sol3).

**4** From the **Time selection** list, choose **Last**.

## Line Graph I

- I Right-click Electrode Shape Comparison and choose Line Graph.
- 2 In the Settings window for Line Graph, locate the Selection section.
- **3** From the Selection list, choose Electrode Surface.
- 4 Locate the y-Axis Data section. In the Expression text field, type y.
- 5 Locate the x-Axis Data section. From the Parameter list, choose Expression.
- 6 In the **Expression** text field, type x.
- 7 Click to expand the Legends section. Select the Show legends check box.

## Electrode Shape Comparison

- I In the Model Builder window, click Electrode Shape Comparison.
- 2 In the Settings window for ID Plot Group, click to expand the Title section.
- 3 Locate the Axis section. Select the Manual axis limits check box.
- **4** In the **y minimum** text field, type **0**.
- 5 In the **y maximum** text field, type 2e-4.
- 6 In the Electrode Shape Comparison toolbar, click 💿 Plot.

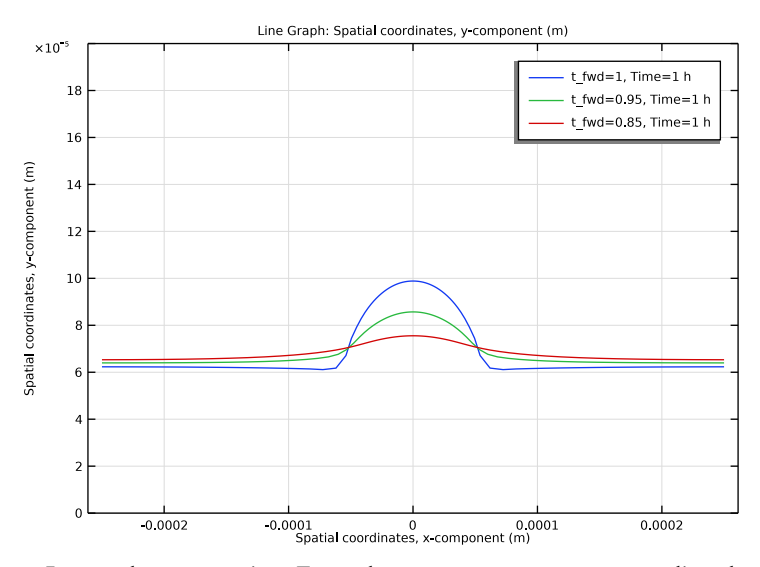

7 Locate the Data section. From the Parameter selection (t\_fwd) list, choose First.

8 From the Time selection list, choose All.

Line Graph: Spatial coordinates, y-component (m) ×10<sup>-5</sup> t\_fwd=1, Time=0 h 18 t\_fwd=1, Time=0.1 h t\_fwd=1, Time=0.2 h 16 t\_fwd=1, Time=0.3 h t fwd=1, Time=0.4 h Spatial coordinates, y-component (m) 14 t\_fwd=1, Time=0.5 h t\_fwd=1, Time=0.6 h 12 t fwd=1, Time=0.7 h t\_fwd=1, Time=0.8 h 10 t fwd=1, Time=0.9 h t\_fwd=1, Time=1 h 8 6 Z 2 0 -0.0001 0 0.0001 Spatial coordinates, x-component (m) -0.0002 0.0002

9 In the Electrode Shape Comparison toolbar, click **O** Plot.

IO From the Parameter selection (t\_fwd) list, choose Last.II In the Electrode Shape Comparison toolbar, click Plot.

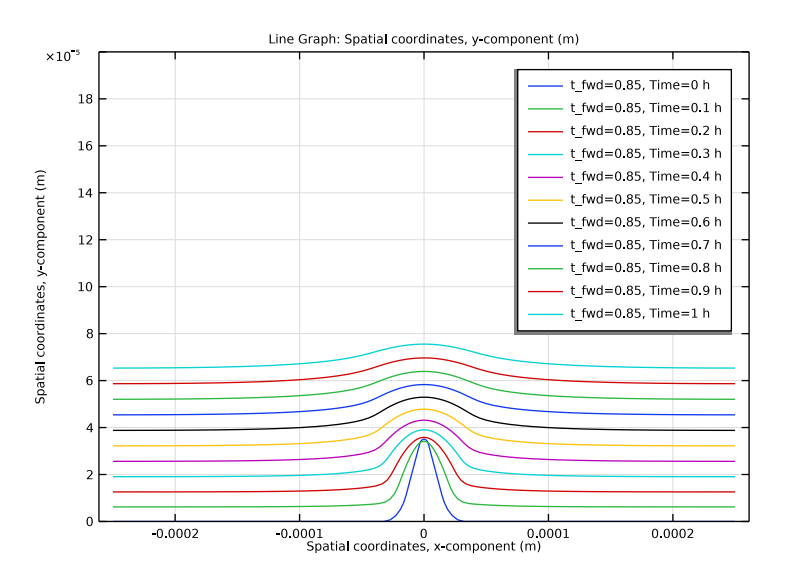